## **Chapter 13 – Abbreviated Uniform Assessment Instrument (UAI) Form**

#### **Table of Contents**

| Person Administration Requirements  | 1    |
|-------------------------------------|------|
| Customer Primary Navigation Tab     | 2    |
| Functional Primary Navigation Tab   | 5    |
| Nutrition Primary Navigation Tab    | 8    |
| Service Plan Primary Navigation Tab | . 11 |
| Release Primary Navigation Tab      | . 14 |
| Print View Primary Navigation Tab   | . 15 |

ImportantThe required fields referenced in this chapter refer to system-required fields. These<br/>fields are required in order for the form to be saved in approved status.The information that is required due to policy may be different from those that are<br/>system required.

# Person Administration Requirements

| Introduction                                                                      | Some KAMIS assessments require specific fields within Person Administration be completed before<br>the assessment can be saved in Approved status. If these fields are blank, the assessment will<br>return an error message when an attempt is made to save it as Approved, indicating the missing<br>Person Administration fields. |
|-----------------------------------------------------------------------------------|----------------------------------------------------------------------------------------------------|
| Required Person<br>Admin Fields for<br>Abbreviated<br>UAI Approved<br>Form Status | Person Admin/Home:<br>Legal Name (First and Last Names)<br>Date of Birth<br>Gender<br>Marital Status<br>Veteran/Spouse of Veteran<br>Race/Ethnicity<br>A Residential Address Type with:<br>Street<br>City<br>County - If out of state - use County "ZZ"                                                                              |
|                                                                                   | <i>State</i> - If out of country - use State "22"<br><i>Zip</i>                                                                                                    |
| Page Navigation                                                                   | The Main navigational tab (page) must be saved before the rest of the form is accessible. Once the Main page is successfully saved, the form will automatically advance to the next navigational tab/page, and all other pages can be accessed.                                                                                      |

**Recommendation** Add or update all Person Admin information that is required to save the form in Approved status before creating the Abbreviated UAI (AUAI) form.

| Main Secondary         | Abbreviated UAI - Nutrition Assessment                                                               |
|------------------------|----------------------------------------------------------------------------------------------------|
| Navigation Tab         | Assessment Nbr:                                                                                      |
|                        | Customer Functional Nutrition Service Plan Release Print View                                        |
|                        | Main Demographics                                                                                    |
|                        | * Person's Original Effective Date 07/01/2015                                                        |
|                        | * Form Status WORK IN PROGRESS                                                                       |
|                        | * PSA 4 - JAYHAWK AREA AGENCY ON AGING   Physical Impairment                                         |
|                        | Assessor Search (Last, First)                                                                        |
|                        | * Assessor  Cognitive/MH Issues                                                                      |
|                        | * Assessor Phone No Informal Support                                                                 |
|                        | * Assessment Date (mm/dd/yyyy)                                                                       |
|                        | * Reassessment Date (mm/dd/yyyy)                                                                     |
|                        | Save                                                                                                 |
|                        |                                                                                                    |
|                        |                                                                                                    |
| <b>Required Fields</b> | All fields displayed on this page are required.                                                      |
|                        |                                                                                                    |
|                        |                                                                                                    |
| CME / Form             | The CME field is automatically set to the logged in user's AAA organization, and cannot be changed.  |
| Status                 |                                                                                                    |
|                        | The form status is automatically set to Work in Progress and cannot be changed until the AUAI's      |
|                        | Main page has been saved for the first time. Once the form data entry is complete (the last page is  |
|                        | saved), the assessment will automatically return to the Customer/Main navigational tab, and the      |
|                        | Form Status can be changed as appropriate (usually to Approved.)                                     |
|                        |                                                                                                    |
|                        |                                                                                                    |
| Selecting the          | The Assessor select list does not display any names until populated using the Assessor Search (Last, |
| Assessor               | First) search field.                                                                                 |
|                        |                                                                                                    |
|                        | Customer Eulerianal Nutrition Service Plan Release Print View                                        |
|                        | Customer Functional Ruthdon Service Flan Release Finit View                                          |
|                        | Main Demographics                                                                                    |
|                        |                                                                                                    |
|                        | * Person's Original Effective Date 07/01/2015                                                        |
|                        | * Form Status WORK IN PROGRESS                                                                       |
|                        | * PSA 4 - JAYHAWK AREA AGENCY ON AGING V                                                             |
|                        | Assessor Search (Last, First)                                                                        |
|                        | * Assessor 🔻                                                                                         |
|                        | * Assessor Phone                                                                                     |
|                        |                                                                                                    |

#### Customer Primary Navigation Tab, continued

Selecting the After entering the Assessor Search parameters: Assessor (continued) Functional Service Plan Release Nutrition Print View Customer Demographics Main \* Person's Original Effective Date 07/01/2015 \* Form Status WORK IN PROGRESS \* PSA 4 - JAYHAWK AREA AGENCY ON AGING ۲ Assessor Search (Last, First) HULL \* Assessor HULL, BEENA - 3702 MEDICALODGE EAST HEALTHCARE CN HULLST, NANCI - 823 LINWOOD GNNP (C1) \* Assessor Phone

Follow the steps in the table below to populate the Assessor select list, and choose the desired Assessor.

| Step | Action                                        | Result                                         |
|------|-----------------------------------------------|------------------------------------------------|
| 1.   | Type the last name, or at least the first few | The assessor name as typed appears in the      |
|      | characters of the last name, in the Assessor  | search field.                                  |
|      | Search (Last, First) field.                   |                                                |
|      |                                               | Note: If entering the full last and first name |
|      | Optional: Enter the full last name followed   | in the search field, make sure it is spelled   |
|      | by a comma, a space, and the first name (full | exactly as it was when the person record       |
|      | or partial)                                   | was created in KAMIS.                          |
| 2.   | Press Enter.                                  | The Assessor select list populates with any    |
|      |                                               | KAMIS assessors that match the search field    |
|      |                                               | entry.                                         |
| 3.   | If the Assessor select list populates with    | The Assessor name is highlighted (selected.)   |
|      | more than one name, click on the correct      |                                                |
|      | name.                                         |                                                |

Assessment / Reassessment Date Enter the appropriate assessment date and reassessment date in MM/DD/YYYY format. The slashes will insert automatically, so just enter the numbers.

Note: The reassessment date is always one year minus one day after the assessment date.

| # Assessment Date (mm/dd/yyyy)   | 12/09/2015 |
|----------------------------------|------------|
| * Reassessment Date (mm/dd/yyyy) | 12/08/2016 |
| Save                             |            |

**Disaster Red Flag** While not required to save the Main page, the **Disaster Red Flag** region mast have at least one box checked in order to save the AUAI in Approved status.

**Create the Form** Once all the fields on the Customer/Main page are complete, click on the Save button to create/save the form. Once the Main page is saved successfully, the form automatically advances to the next navigational tab – Demographics.

DemographicsAlthough no fields on the Demographics page are required to save the page, the first two questionsSecondaryare required when saving the completed AUAI in Approved status.Navigation Tab

On any page in the Abbreviated UAI, fields with the Req icon are required for Approval.

| Customer      | Functional      | Nutrition    | Service Plan | Release | Print View |
|---------------|-----------------|--------------|--------------|---------|------------|
| Main Den      | nographics      |              |              |         |            |
| Reg Income    | e below pover   | ty level? ~  | Select~ ▼    |         |            |
| Does          | s customer live | aione? 🗠     | belett~ •    |         |            |
| Does the cust | tomer have di   | fficulty:    |              |         |            |
|               | Commu           | nicating 🗠   | Select~ ▼    |         |            |
| Unde          | erstanding Info | ormation ~   | Select~ ▼    |         |            |
| Rem           | nembering Info  | ormation ~   | Select~ ▼    |         |            |
|               |                 |              |              |         |            |
|               |                 | SSN          |              |         |            |
| Save          |                 |              |              |         |            |
| Changed by T  | ESTUSER4 o      | n 12/10/201  | 5 16:19:34   |         |            |
| [             | Req Indicates   | required for | Approval     |         |            |

Complete all required fields and any optional fields as desired. Click on the *Save* button to advance to the next navigational tab/page.

Note: The SSN field is auto-populated from Person Administration.

Required Fields Income below poverty level? Does customer live alone? **Form Reference** The information on the Functional Primary navigation tab corresponds to page 1 of the Abbreviated Uniform Assessment Instrument (UAI) form.

| <i>ADL</i> Secondary<br>Navigation Tab | Customer     Functional     Nut       ADL     IADL     Risks            | rition Servi                  | ice Plan I  | Release | Print View |
|----------------------------------------|-------------------------------------------------------------------------|-------------------------------|-------------|---------|------------|
|                                        | ACTIVITIES OF DAILY LIVING                                              | Difficulty                    | No Diffic   | ulty    |            |
|                                        | Reg Bathing                                                             | $\bigcirc$                    | $\bigcirc$  |         |            |
|                                        | Req Dressing                                                            | $\odot$                       | $\bigcirc$  |         |            |
|                                        | Reg Toileting                                                           | $\odot$                       | $\bigcirc$  |         |            |
|                                        | Req Transferring                                                        | $\odot$                       | $\bigcirc$  |         |            |
|                                        | Req Walking/Mobility                                                    | $\odot$                       | $\bigcirc$  |         |            |
|                                        | Reg Eating                                                              | 0                             | $\bigcirc$  |         |            |
|                                        | Save<br>Changed by TESTUSER4 on 12/ <sup>*</sup><br>Reg Indicates requi | 10/2015 16:3<br>red for Appro | 6:54<br>val |         |            |

**Required Fields** All activities must have a response.

## Functional Primary Navigation Tab, continued

| IADL Secondary<br>Navigation Tab | Customer     Functional     Nutrition     Service F       ADL     IADL     Risks | Plan Rele  | ase Print View |
|----------------------------------|----------------------------------------------------------------------------------|------------|----------------|
|                                  | IN STRUMENTAL ACTIVITIES<br>OF DAILY LIVING                                      | Difficulty | No Difficulty  |
|                                  | Req Meal Preparation                                                             | $\bigcirc$ | •              |
|                                  | Reg Shopping                                                                     | $\bigcirc$ | •              |
|                                  | Req Money Management                                                             | $\bigcirc$ | •              |
|                                  | Req Transportation                                                               | $\bigcirc$ | •              |
|                                  | Req Use of Telephone                                                             | $\bigcirc$ | •              |
|                                  | Reg Laundry/Housekeeping                                                         | $\bigcirc$ | •              |
|                                  | Req Medication Management, Treatment                                             | $\bigcirc$ | •              |
|                                  | Save<br>Changed by TESTUSER4 on 12/11/2015 11:47:37                              | ,          |                |
|                                  | Reg Indicates required for Approval                                              |            |                |

**Required Fields** All activities must have a response.

## Functional Primary Navigation Tab, continued

| <i>Risks</i> Secondary<br>Navigation Tab | Customer     Functional     Nutrition     Service Plan     Release     Print View       ADL     IADL     Risks |
|------------------------------------------|----------------------------------------------------------------------------------------------------|
|                                          | Req Are there concerns of possible Abuse, Neglect, and/or Exploitation? ∼Select~ ▼                             |
|                                          | Save<br>Changed by TESTUSER4 on 12/11/2015 12:01:02                                                            |
|                                          | Reg Indicates required for Approval                                                                            |
|                                          |                                                                                                    |

**Required Fields** All fields displayed on this page must have a response.

**Form Reference** The information on the Nutrition Primary navigation tab corresponds to page 2 of the Abbreviated Uniform Assessment Instrument (UAI) form.

| <i>Risks</i> Secondary<br>Navigation Tab | Customer     Functional     Nutrition     Service Plan     Release       Risks     Eating Problems     Eating Patterns | Print View | ]            |          |       |
|------------------------------------------|----------------------------------------------------------------------------------------------------|------------|--------------|----------|-------|
|                                          | Reg Ask the Customer the following questions                                                                           |            |              |          |       |
|                                          | Do you eat daily?                                                                                                    | Yes/No     |              | Comments | Score |
|                                          | less than 2 meals?                                                                                                    | ~Select~ V | ]            |          | 3     |
|                                          | less than 2 servings of fruits and vegetables?                                                                         | ~Select~ V | ]            |          | 1     |
|                                          | less than 2 servings of dairy products?                                                                                | ~Select~ • | ]            |          | 1     |
|                                          | less than 6 glasses of liquids?                                                                                        | ~Select~ V | # of glasses |          | 0     |
|                                          | 3 or more alcoholic beverages?                                                                                         | ~Select~ V | ]            |          | 2     |
|                                          | 3 or more media sions?                                                                                                 | ~Select~ • | ]            |          | 1     |
|                                          | Dental problems make it difficult to eat?                                                                              | ~Select~ V | Which?       |          | 2     |
|                                          | Eating habits changed due to illness?                                                                                  | ~Select~ • | What?        |          | 2     |
|                                          | Physically unable to shop, cook eat?                                                                                   | ~Select~ 🔻 | Which?       |          | 2     |
|                                          | Eat alone most of the time?                                                                                            | ~Select~ 🔻 | ]            |          | 1     |
|                                          | Do not have enough money to buy food?                                                                                  | ~Select~ • | ]            |          | 4     |
|                                          | Gained/lost more than 10 pounds in 6 months?                                                                           | ~Select~ 🔻 | Gained/Lost  |          | 2     |
|                                          | Gained<br>0                                                                                                    | Los<br>0   | t<br>]       |          |       |
|                                          | Customer does not meet any of the nutrition risk screen indicators.                                                    | ~Select~ • | )            |          | ]     |
|                                          | Save                                                                                                    |            |              |          |       |

**Required Fields** If any of the following questions has a 'Yes' response, then the corresponding *Comments* field is required:

- Dental problems make it difficult to eat?
- Eating habits changed due to illness?
- Physically unable to shop, cook, or eat?

**Hints** To save time, answer only the questions that require a 'Yes' response. The questions that are not answered will default to 'No' in the database.

If none of the questions has a 'Yes' response, then the statement 'Customer does not meet any of the nutrition risk screen indicators' *must* have a response of 'Yes.'

## Nutrition Primary Navigation Tab, continued

| <i>Eating Problems</i><br>Secondary<br>Navigation Tab | CustomerFunctionalNutritionService PlanReleasePrint ViewRisksEating ProblemsEating Patterns |
|-------------------------------------------------------|---------------------------------------------------------------------------------------------|
|                                                       | Ask the Customer the following questions                                                    |
|                                                       | Would you say that your appetite is: ∼Select∼ ▼                                             |
|                                                       | Req Do any of the following cause you problems or affect your ability to eat?               |
|                                                       | Swallowing                                                                                  |
|                                                       | Taste                                                                                       |
|                                                       | Nausea, Vomitting                                                                           |
|                                                       | Cutting up food                                                                             |
|                                                       | Opening Containers                                                                          |
|                                                       | Food allergies (specify)                                                                    |
|                                                       | No Concerns                                                                                 |
|                                                       | Save                                                                                        |

**Required Fields** At least one box must be checked in response to 'Do any of the following cause you problems or affect your ability to eat?'

If 'Food Allergies (specify)' is checked, the type(s) of food allergy must be entered in the text box provided.

## Nutrition Primary Navigation Tab, continued

| How often do you:                                       | No      | 0 | Yes       | How Often? |
|---------------------------------------------------------|---------|---|-----------|------------|
| Skips meals and just snacks, "piece", through the       | day? (  | • |           |            |
| Lack the energy or desire to fix a r                    | neal? ( | • |           |            |
| Find you don't know what to fix or can't fix small port | ions? ( | • |           |            |
| Forget to turn the stove off or burn                    | food? ( | • |           |            |
| Lack the desire to eat or fix a r                       | neal? ( | • |           |            |
| Eat restaurant or fast                                  | food? ( |   | 1x/week   |            |
| Leave h                                                 | ome?    |   | 2-3x/week |            |
| if not,                                                 | why?    |   |           |            |
| What do you eat in a typical day?                       |         |   |           | 2          |
|                                                         |         |   |           |            |
| Comments                                                |         |   |           | //         |
|                                                         |         |   |           |            |
|                                                         |         |   |           | //         |

**Required Fields** No fields displayed on this page are required.

However, any questions with a 'Yes' response should have a comment entered in the '*How Often*?' text box.

**Form Reference** The information on the Service Plan Primary navigation tab corresponds to page 3 of the Abbreviated Uniform Assessment Instrument (UAI) form.

| <i>Help Prepare<br/>Food</i> Secondary<br>Navigation Tab | Customer         Functional         Nutrition           Help Prepare Food         Modified Diet           Ask the Customer the following           Does anyone belo you prepare food or | Service Plan Release Print View<br>Homebound |       |  |  |  |  |  |
|----------------------------------------------------------|----------------------------------------------------------------------------------------------------|----------------------------------------------|-------|--|--|--|--|--|
|                                                          | If yes, answer the following                                                                                                    |                                              |       |  |  |  |  |  |
|                                                          | Who?                                                                                                    | What?                                        | When? |  |  |  |  |  |
|                                                          |                                                                                                    |                                              |       |  |  |  |  |  |
|                                                          |                                                                                                    |                                              |       |  |  |  |  |  |
|                                                          |                                                                                                    |                                              |       |  |  |  |  |  |
|                                                          |                                                                                                    |                                              |       |  |  |  |  |  |
|                                                          |                                                                                                    |                                              |       |  |  |  |  |  |
|                                                          |                                                                                                    |                                              |       |  |  |  |  |  |
|                                                          |                                                                                                    |                                              |       |  |  |  |  |  |
|                                                          |                                                                                                    |                                              |       |  |  |  |  |  |
|                                                          |                                                                                                    |                                              |       |  |  |  |  |  |
|                                                          | Save                                                                                                    |                                              |       |  |  |  |  |  |

**Required Fields** If the response to the question '*Does anyone help you prepare food or bring food to you?*' is 'Yes,' then at least one entry must be made in each of the following fields:

Who? What? When?

#### Service Plan Primary Navigation Tab, continued

| <i>Modified Diet</i><br>Secondary<br>Navigation Tab | CustomerFunctionalNutritionHelp Prepare FoodModified Diet                                            | Service PlanReleasePHomebound | rint View                           |  |  |  |
|-----------------------------------------------------|----------------------------------------------------------------------------------------------------|-------------------------------|-------------------------------------|--|--|--|
|                                                     | Ask the Customer the following quest                                                                 | tions                         |                                     |  |  |  |
|                                                     | Are your following any modified diet(s)? ~Select~ 🔻 Are any of the diets doctor prescribed? ~Select~ |                               |                                     |  |  |  |
|                                                     | Check each modified diet followed:                                                                   | Check if doctor prescribed    | and indicate the name of the doctor |  |  |  |
|                                                     | Low sodium (salt)                                                                                    |                               |                                     |  |  |  |
|                                                     | Diabetic [                                                                                           |                               |                                     |  |  |  |
|                                                     | Mechanical 🤅                                                                                         |                               |                                     |  |  |  |
|                                                     | Renal [                                                                                              |                               |                                     |  |  |  |
|                                                     | Diverticulitis                                                                                       |                               |                                     |  |  |  |
|                                                     | Vegetarian [                                                                                         |                               |                                     |  |  |  |
|                                                     | Pureed [                                                                                             |                               |                                     |  |  |  |
|                                                     | Ethnic/Religious                                                                                     |                               |                                     |  |  |  |
|                                                     | Other [                                                                                              |                               |                                     |  |  |  |
|                                                     | Save                                                                                                 |                               |                                     |  |  |  |

**Required Fields** 

#### If completed: *Are you following any modified diet(s)?*

If the response is 'Yes,' then at least one modified diet box must be checked.

#### Are any of the modified diets doctor prescribed?

If the response is 'Yes,' then at least one doctor prescribed box must be checked.

For each 'doctor prescribed' box checked, the prescribing doctor's name must be entered.

## Service Plan Primary Navigation Tab, continued

| <i>Homebound</i><br>Secondary<br>Navigation Tab | CustomerFunctionalNutritionService PlanReleasePrint ViewHelp Prepare FoodModified DietHomebound                                                                                                    |  |  |  |  |  |
|-------------------------------------------------|----------------------------------------------------------------------------------------------------|--|--|--|--|--|
|                                                 | Ask the Customer the following questions                                                                                                    |  |  |  |  |  |
|                                                 | Reg Is the Customer:                                                                                                    |  |  |  |  |  |
|                                                 | Physically Homebound ~Select~ 🔻                                                                                                    |  |  |  |  |  |
|                                                 | Socially Homebound ~Select~ V                                                                                                    |  |  |  |  |  |
|                                                 | Isolated ~Select~ V                                                                                                    |  |  |  |  |  |
|                                                 | Reg Participant Status                                                                                                    |  |  |  |  |  |
|                                                 | <ul> <li>60+ ELIGIBLE PERSON</li> <li>SPOUSE, REGARDLESS OF AGE, OF 60+ ELIGIBLE PERSON</li> <li>DISABLED PERSON, REGARDLESS OF AGE, RESIDING WITH 60 ELIGIBLE PERSON</li> <li>60+ NON-SPOUSE CARETAKER (IIIB HOME-DELIVERED MEALS ONLY)</li> <li>NOT APPLICABLE</li> </ul> |  |  |  |  |  |
|                                                 | Do you recommend a referral to the Area Agency for in-home service?                                                                                                    |  |  |  |  |  |
|                                                 | No Customer Refuses Yes                                                                                                    |  |  |  |  |  |
|                                                 | Date of Referral (mm/dd/yyyy)                                                                                                    |  |  |  |  |  |
|                                                 | Save                                                                                                    |  |  |  |  |  |
|                                                 |                                                                                                    |  |  |  |  |  |

**Required Fields** Must respond to the questions regarding customer being homebound/isolated. Must choose Participant Status.

## **Release Primary Navigation Tab**

**Form Reference** The information on the Release primary navigation tab corresponds to the lower portion of page 3 of the Abbreviated Uniform Assessment Instrument (UAI) form.

| <i>Release</i> Primary<br>Navigation Tab | Customer Functional Nutrition Service Plan Release Print View                                                                       |
|------------------------------------------|----------------------------------------------------------------------------------------------------|
|                                          | **************************************                                                                                              |
|                                          | Release of Information:                                                                                                    |
|                                          | Has the form been signed to release the information to the Kansas<br>Department on Aging, AAA and service provider as listed above? |
|                                          | Who signed the form?                                                                                                    |
|                                          | Save                                                                                                    |
|                                          |                                                                                                    |
|                                          |                                                                                                    |
| <b>Required Fields</b>                   | If completed:                                                                                                    |

Has the form been signed to release the information to the Kansas Department on Aging, AAA and service provider as listed above?

If the response is 'Yes,' then *Who signed the form?* must have a response.

Purpose

The Print View navigational tab provides a printable view of the Abbreviated UAI. The Print View loads in a separate window.

A print icon is located at the top of the page. Click on the icon to launch the browser print menu in the Print View window.

| Print View page Launch the browser Print |     | Kansas Department for Aging and Disability Services           Abbreviated Uniform Assessment Instrument           ODC         Version:         Viewed on: 12/14/2015 10:44:41 AM         by: TESTUSER4         page 1 |                                                                                         |                                                                                                    |         |                                    |                                           |                            |
|------------------------------------------|-----|----------------------------------------------------------------------------------------------------|-----------------------------------------------------------------------------------------|----------------------------------------------------------------------------------------------------|---------|------------------------------------|-------------------------------------------|----------------------------|
| Menu to print<br>the form.               |     | KAMIS ID: 6<br>Name: RICI<br>Name Prefe<br>Customer E<br>Customer E<br>Customer R<br>Customer II                                                                                                    | 57684<br>( GRIME<br>rred:<br>thnicity T<br>thnicity:<br>peaks: E<br>eads: El<br>ndersta | Age: 43<br>Gender: MALE<br>Marital Status: WIDOWED<br>Veteran: N<br>Spouse of Veteran: N<br>Recv. Veteran Benefits: N<br>Type: NOT HISPANIC OR LATI<br>WHITE NON-HISPANIC<br>SINGLISH<br>INGLISH | NO      |                                    |                                           |                            |
| The graved                               |     |                                                                                                    |                                                                                         | Address Type: RESIDENTIAL                                                                                                    | Effecti | ive Date: 10/04/2015               | Fermination Date:                         |                            |
| hackground area                          |     | Current Addresses:                                                                                                    |                                                                                         |                                                                                                    | Locati  | cation: URBAN County: SN - SHAWNEE |                                           |                            |
| indicates the                            | /   | 33315 1952ND NNW TERR<br>TOPEKA, KS 66666-                                                                                                    |                                                                                         |                                                                                                    |         |                                    | 1                                         |                            |
| information is                           | s ) |                                                                                                    |                                                                                         | Primary Phone: Alterna                                                                                                    |         | ate Phone:                         | Cell Phone: Fax                           | :                          |
| from Person                              |     |                                                                                                    |                                                                                         | E-Mail: Websit                                                                                                    |         | ite:                               |                                           |                            |
| Administration                           |     |                                                                                                    | Directions:                                                                             |                                                                                                    |         |                                    |                                           |                            |
|                                          |     | Roles:                                                                                                    | CUSTO                                                                                   | MER                                                                                                    |         | ACTIVE                             | Effective Date: 07/01/2015                | Termination Date:          |
|                                          |     |                                                                                                    | CARE                                                                                    | RECIPIENT                                                                                                    |         | ACTIVE                             | Effective Date: 10/20/2015                | Termination Date:          |
|                                          |     | Associates:                                                                                                    | (DPOA                                                                                   | DURABLE POWER OF ATTO                                                                                                    | RNEY    | BROTHER                            | Effective Date: 12/01/2015                | Termination Date:          |
|                                          |     |                                                                                                    |                                                                                         |                                                                                                    |         | PENGWINN, OPIS                     | <br>,KS -                                 |                            |
|                                          |     |                                                                                                    |                                                                                         |                                                                                                    |         | Primary Phone                      | Alternate Phone                           | Cell Phone<br>785-666-6666 |
|                                          |     | Associates:                                                                                                    | CARE                                                                                    | SIVER                                                                                                    |         |                                    | Effective Date: 10/04/2015                | Termination Date:          |
|                                          |     |                                                                                                    |                                                                                         |                                                                                                    |         | GRIMES, CARL R.                    | 33315 1972ND NW TERR<br>TOPEKA, KS 66666- |                            |
|                                          | Ч   |                                                                                                    | 6.1                                                                                     |                                                                                                    |         | Primary Phone                      | Alternate Phone                           | Cell Phone                 |

The content of the Abbreviated UAI, with the saved information, makes up the rest of the Print View form.

To close the Print View, click on the X in the upper-right corner of the window:

| ſ | 🕒 Na Print View - Google Chrome                                                                                                    |                                                    |  |  |  |  |  |  |
|---|----------------------------------------------------------------------------------------------------|----------------------------------------------------|--|--|--|--|--|--|
|   | State of Kansas [US] https://webapps2.aging.ks.gov/ordsdv42/f?p=104090:575:21881485027251::::                                                                                                    |                                                    |  |  |  |  |  |  |
|   | Kansas Department for Aging and Disability Services           Abbreviated Uniform Assessment Instrument           ODC         Version:           Viewed on: 12/14/2015 10:44:41 AM         by: TESTUSER4 |                                                    |  |  |  |  |  |  |
|   | KAMIS ID: 657684                                                                                                    | Age: 43<br>Gender: MALE<br>Marital Status: WIDOWED |  |  |  |  |  |  |

Note: At the time this chapter was published, the Abbreviated UAI Print View was unavailable.